# MSPTech's BitAgent API Integration Guide – ConnectWise PSA

To integrate BitAgent with ConnectWise PSA, you'll need to gather some important account data as the Managed Service Provider (MSP). This data provides our team with the necessary access to connect BitAgent to your instance of ConnectWise.

## <u>Prepare for the integration by collecting the following information:</u>

- **Client ID**: Obtained by submitting an integration request form -- may take a few days for approval in Step A below.
- **API Public and Private Keys**: Created by you within PSA with desired permissions and access levels by following Step B and Step C below.
- **Company ID**: The name you enter when logging into ConnectWise PSA (e.g., the first field on the login form at <a href="https://na.myconnectwise.net/">https://na.myconnectwise.net/</a>).
- Base URL: The hosted URL for your ConnectWise PSA instance.
- Service Board: The name of the service board you'd like to have BitAgent access.
- **Ticket Status(es)**: The names of the ticket statuses you'd like BitAgent to update. Typically, this is simply statuses containing "new" (so that BitAgent updates tickets in a new status only).

#### Step A: Obtain Your Client ID

- 1. Visit <u>https://developer.connectwise.com/ClientID</u> and sign in with your ConnectWise credentials.
- 2. Click the "ClientID" button in the header.
- 3. Scroll down and click "Create New Integration" to access the ClientID Access Request Form.
- 4. Fill out the form with relevant details and submit. Provide as much information as possible to avoid delays. See example screenshot below.

| And 💼 🛧 Home » 🗰 ClientID                                                                                                    |
|----------------------------------------------------------------------------------------------------|
| are designed "out-of-the-box" and apply to all users.                                                                                                    |
| An example would be the Automate to Manage integration. That is an integration that is the same for every user and the clientid would be set up by the third-party integration.<br>Automate controls the lds around that integration themselves. |
| Your clientId(s)                                                                                                    |
| Integration Name *                                                                                                    |
| BitAgent                                                                                                    |
| Description *                                                                                                    |
| Custom API access for BitAgent                                                                                                    |
| Integration Type O Public  Private                                                                                                    |
| Technical Contact Email *                                                                                                    |
| youremail@example.com                                                                                                    |
| Product *                                                                                                    |
| Manage                                                                                                    |
| Submit Cancel                                                                                                    |

Note: Client ID approval may take up to 3 business days, so submit the request a few days before your scheduled data migration.

### Step B: Configure Security Role Permissions

BitAgent performs various tasks using the ConnectWise Manage API, each requiring different permissions. Review the ConnectWise Manage Security Roles Matrix (requires a CW Developer account) for more information. To configure a new ConnectWise Manage security role:

1. From the navigation menu, go to System > Security Roles > then click the + sign.

| + Ne       | w Y            | ŋ | Recent N  | · 1   | 📰 Calendar | 💬 Chat with Support |
|------------|----------------|---|-----------|-------|------------|---------------------|
| Security R | oles           |   |           |       |            |                     |
| Security R | oles           |   |           |       |            |                     |
| + 🖶        | Actions $\sim$ | , | SEARCH    | CLEAR |            |                     |
| Name ^     |                |   | Last Upda | te    | Updated By |                     |

- 2. Enter a Role ID (e.g., "BitAgent API") and click Save.
- 3. Expand and update the relevant modules with applicable permission levels:

Note: All permissions can remain "None" except for the following:

| Companies Module    | Add Level | Edit Level | Delete Level | Inquire Level |
|---------------------|-----------|------------|--------------|---------------|
| Company Maintenance | None      | None       | None         | All           |
|                     |           |            |              |               |
| Service Desk Module | Add Level | Edit Level | Delete Level | Inquire Level |

# Step C: Create API Public and Private Keys

To create a new ConnectWise Manage integration, you'll need an API Member account:

- 1. Navigate to System > Members > Api Members in ConnectWise PSA.
- 2. Create a new API member (e.g., "BitAgent") with the "BitAgent API" Role ID that you created in Step B above,
- 3. Select your highest Level (e.g. Corporate (Level 1)
- 4. Provide the required details (Location, Department, Name, Default Territory) as you would for another regular member to have access to the appropriate tickets. See an example in the screenshot below.

| ↔ Manage <         | Members - API Members > Detail New Member  |                           |  |  |  |  |  |
|--------------------|--------------------------------------------|---------------------------|--|--|--|--|--|
| \Xi Project        | < + 🖺 🗈 🔁 🗈 HISTORY -                      | ✓ III                     |  |  |  |  |  |
| G Service Desk     | Profile                                    |                           |  |  |  |  |  |
| o∰ Time & Expense  | Member ID*<br>BitAgent                     | Time Zone*<br>US Mountain |  |  |  |  |  |
| <b>±</b> ∓ Finance | Member Name*                               | Email                     |  |  |  |  |  |
| ැලි System         | BitAgent                                   |                           |  |  |  |  |  |
| Setup Tables       |                                            |                           |  |  |  |  |  |
| My Company         |                                            |                           |  |  |  |  |  |
| Security Roles     | System                                     |                           |  |  |  |  |  |
| Members            | Role ID* Location*                         |                           |  |  |  |  |  |
| Mass Maintenance   | BitAgent API V Support                     | Block Prices              |  |  |  |  |  |
| Report Writer      | Level* Business Un                         | nit* 🗌 Block Cost         |  |  |  |  |  |
| All Reports        | Corporate (Level 1)                        | al Services V             |  |  |  |  |  |
| Email Audit        | Name* Default Terri<br>Corporate V Support | itory*                    |  |  |  |  |  |
| Authentication     |                                            |                           |  |  |  |  |  |

- 5. Save the new API member record (save icon at the top).
- 6. Click API Keys > + to create a new API Key. See an example in the screenshot below.

| Members - API Members > Public API Keys > API Keys<br>New Member |                                              |                                  |                   |                              |                   |          |  |  |  |
|------------------------------------------------------------------|----------------------------------------------|----------------------------------|-------------------|------------------------------|-------------------|----------|--|--|--|
| Details                                                          | Skills                                       | Certification                    | Delegation        | Accruals                     | API Keys          | API Logs |  |  |  |
| < +                                                              |                                              | € History ∨                      | Ī                 |                              |                   |          |  |  |  |
| Public API                                                       | Кеу                                          |                                  |                   |                              |                   |          |  |  |  |
| Public Key:<br>Private Key:<br>Note: The pr                      | * <u>BitAger</u><br>*<br>*<br>ivate key is o | tt API<br>nly available at the t | ime the key is cr | Inactive<br>reated. Please m | ake a note of it. |          |  |  |  |

- 7. Add a description (e.g., "BitAgent API") and click the save icon at the top.
- 8. Securely store both the public and private keys (the private key will only be shown once!). See an example in the screenshot below.

| Members - API Members > Public API Keys > API Keys<br>New Member                                                                                                    |     |     |       |           |            |          |          |          |  |
|----------------------------------------------------------------------------------------------------|-----|-----|-------|-----------|------------|----------|----------|----------|--|
| Details                                                                                                    | Ski | lls | Certi | fication  | Delegation | Accruals | API Keys | API Logs |  |
| < +                                                                                                    |     | F   | Ð     | History 🗸 | Ū          |          |          |          |  |
| ✓ You have successfully updated this record.                                                                                                    |     |     |       |           |            |          |          |          |  |
| Public API Key         Description: * BitAgent API         Public Key: * yPzFouAC         Private Key: * zsP7D         Note: The private key is only available at the time the key is created. Please make a note of it. |     |     |       |           |            |          |          |          |  |

After you're done, the values should look similar to the following examples:

ClientID: 7a002312-3831-42a6-cff5-8cd2c8d969f1

**API Public Key:** vghjZiwbW3Sunp9V

API Private Key: rVdHgPaKX3WPmnh5

Company ID: your\_MSP\_name

Base URL: https://na.myconnectwise.net

Service Board: Support

Ticket Statuses: New, New (Email Connector), New (Portal), \*New, \*New (Email Connector).

By following these steps, you'll have the necessary components to integrate BitAgent with your ConnectWise PSA instance. Once complete, please contact your BitAgent representative for submission instructions and integration timelines.

For additional ConnectWise integration or connection information, you may find help here:

https://docs.connectwise.com/ConnectWise\_Access\_Management\_Documentation/Integrations/ConnectWise\_P SA\_integration

Hyperlinks and data collection instructions current as of 6/15/2024. MSPTech assumes no liability, express or implied, for discrepancies or omissions contained in these instructions.